# 如何分析傳送到ESA上的域的郵件?

## 目錄

<u>簡介</u> <u>如何分析傳送到ESA上的域的郵件?</u> <u>在CLI中啟用域調試日誌</u> <u>域調試日誌示例</u>

## 簡介

本文檔介紹如何在郵件安全裝置(ESA)的SMTP級別上分析傳送到域的郵件傳送。

### 如何分析傳送到ESA上的域的郵件?

如果要分析流向某個域的SMTP流量(無論是外部域還是內部域),可以設定域調試日誌,如下所述。域調試日誌將提供SMTP級別的資料。

- 1. 轉至GUI >系統管理>日誌訂閱, 然後選擇域調試日誌。
- 日誌名稱:任意名稱(將有一個以此名稱建立的目錄,因此請將其設定為一個單詞ex:調試示例)。
- 3. 將記錄調試資訊的域:您嘗試向ex傳送電子郵件的域:example.com。
- 4. 要為此域記錄的SMTP會話數:必須指定要在日誌檔案中記錄的SMTP會話總數。當記錄會話時,此數量會減少。通過刪除或編輯日誌訂閱,可以在記錄所有會話之前停止域調試。(例如500,如果您不知道消息何時將傳送到相關域;或5(如果立即進行測試)。
- 5. 最大檔案大小:您可以將此值保留為預設的10 MB,因為捕獲時間僅限於短時間以重新建立問題。類似於「最大檔案數(保留為10)」。

#### 在CLI中啟用域調試日誌

- 1. 輸入命令logconfig > new。
- 2. 選擇「域調試日誌」。
- 3. 輸入此日誌的名稱(即debugging\_example)。

4. 系統將會詢問上述「備註」中指出的相同問題,您可以做出相應回答。

下面是域調試日誌的示例。「注入調試日誌」和「域調試日誌」類似於mail\_logs。您可以在它們上 使用「grep」和「tail」命令。

#### 域調試日誌示例

Sat Dec 21 02:37:23 2003 Info: 102503993 Rcvd: '250 OK' Sat Dec 21 02:37:23 2003 Info: 102503993 Sent: 'RCPT TO:<u>example2@example.com</u> ' Sat Dec 21 02:37:23 2003 Info: 102503993 Rcvd: '250 OK' Sat Dec 21 02:37:23 2003 Info: 102503993 Sent: 'DATA' Sat Dec 21 02:37:24 2003 Info: 102503993 Rcvd: '354 START MAIL INPUT, END WITH "." ON A LINE BY ITSELF' Sat Dec 21 02:37:24 2003 Info: 102503993 Rcvd: '250 OK'